Manuale installazione MeshAgent 05/2022 | Caterina Cicalese

## Teleassistenza Guida all'installazione

# **ROSSOXWEB**

### 1. Scaricare il software

Per prima cosa scarica il software scegliendo la versione corretta per il tuo pc. Una volta scaricato aprire (eseguire il file).

#### 2. Ulteriori informazioni

Una volta aperto il file comparirà questo banner (vedi foto sotto). Cliccare sul link <u>ulteriori informazioni.</u>

| × PC protetto da Windows                                                                                                    |
|----------------------------------------------------------------------------------------------------|
| Microsoft Defender SmartScreen ha impedito l'avvio di un'app non<br>riconosciuta. L'esecuzione di tale app potrebbe costituire un rischio per il PC.<br><u>Ulteriori informazioni</u> |
| R                                                                                                    |
|                                                                                                    |
|                                                                                                    |
| Non eseguire                                                                                                    |

### <u>3. Esegui comunque</u>

Cliccando su <u>ulteriori informazioni</u> si aprirà una nuova pagina del banner, in questo caso bisogna procedere cliccando su <u>esegui comunque</u>.

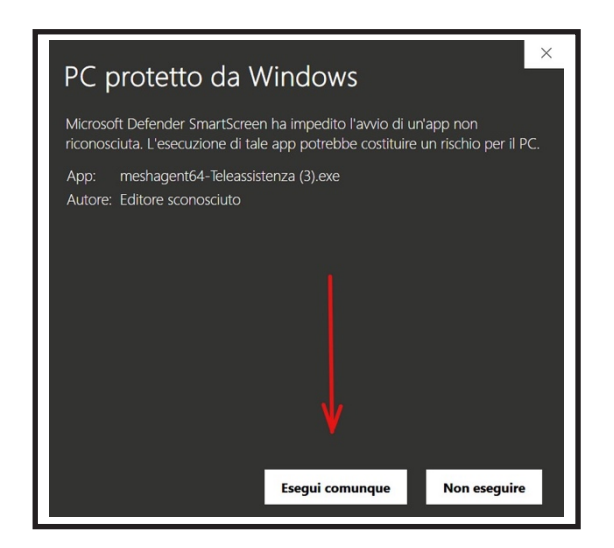

#### 4. Connetti

A questo punto il programma si sarà installato e per avviare la teleassistenza basterà aspettare indicazioni da parte dei nostri tecnici e cliccare su *connetti*. Per chiudere la sessione cliccare su *chiudere*.

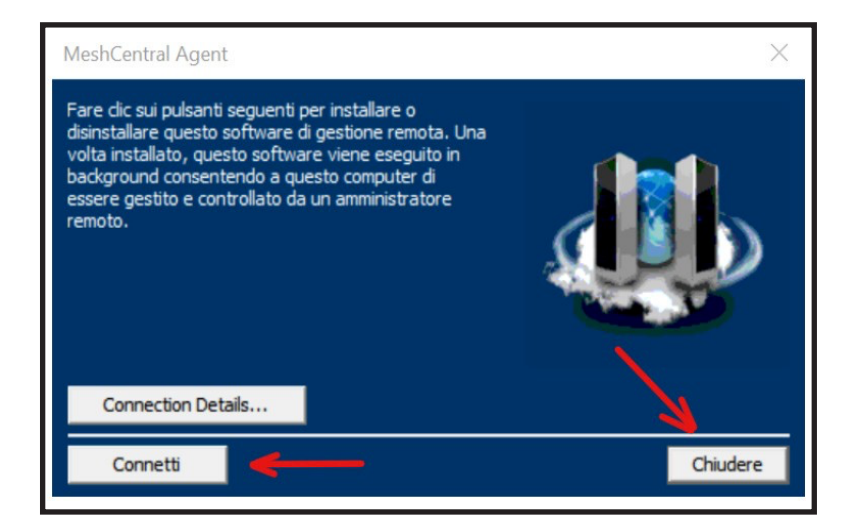

#### **RICORDA**

Se hai già usufruito del servizio di teleassistenza avrai già scaricato il programma, in questo caso ti basterà aprire il programma e cliccare suconnetti a seguito di indicazioni da parte dei nostri tecnici.

#### Hai già creato la tua area utente?

Attraverso la tua area utente poi aprire ticket, controllare tutte le tue richieste di assistenza e le informazioni che le riguardano (esempio, il tecnico che ha seguito la tua richieste, data, ecc).

Per crearla vai su www.rossoxweb.it/helpdesk

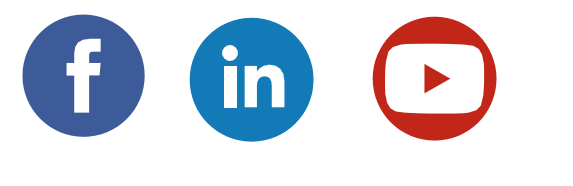

Segui i social di Rossoxweb